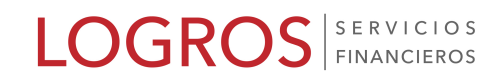

## MANUAL CESIÓN DE FACTURA

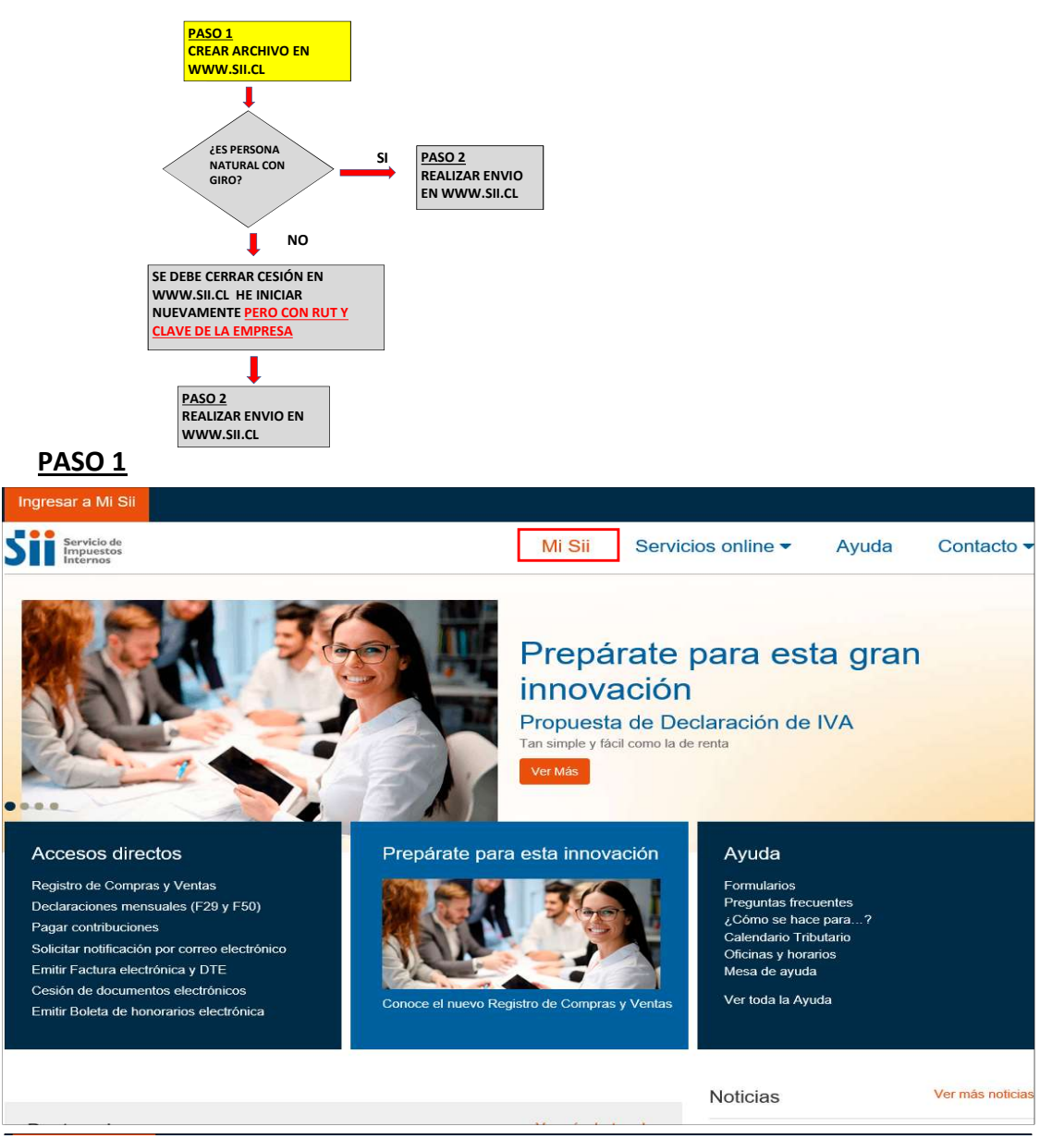

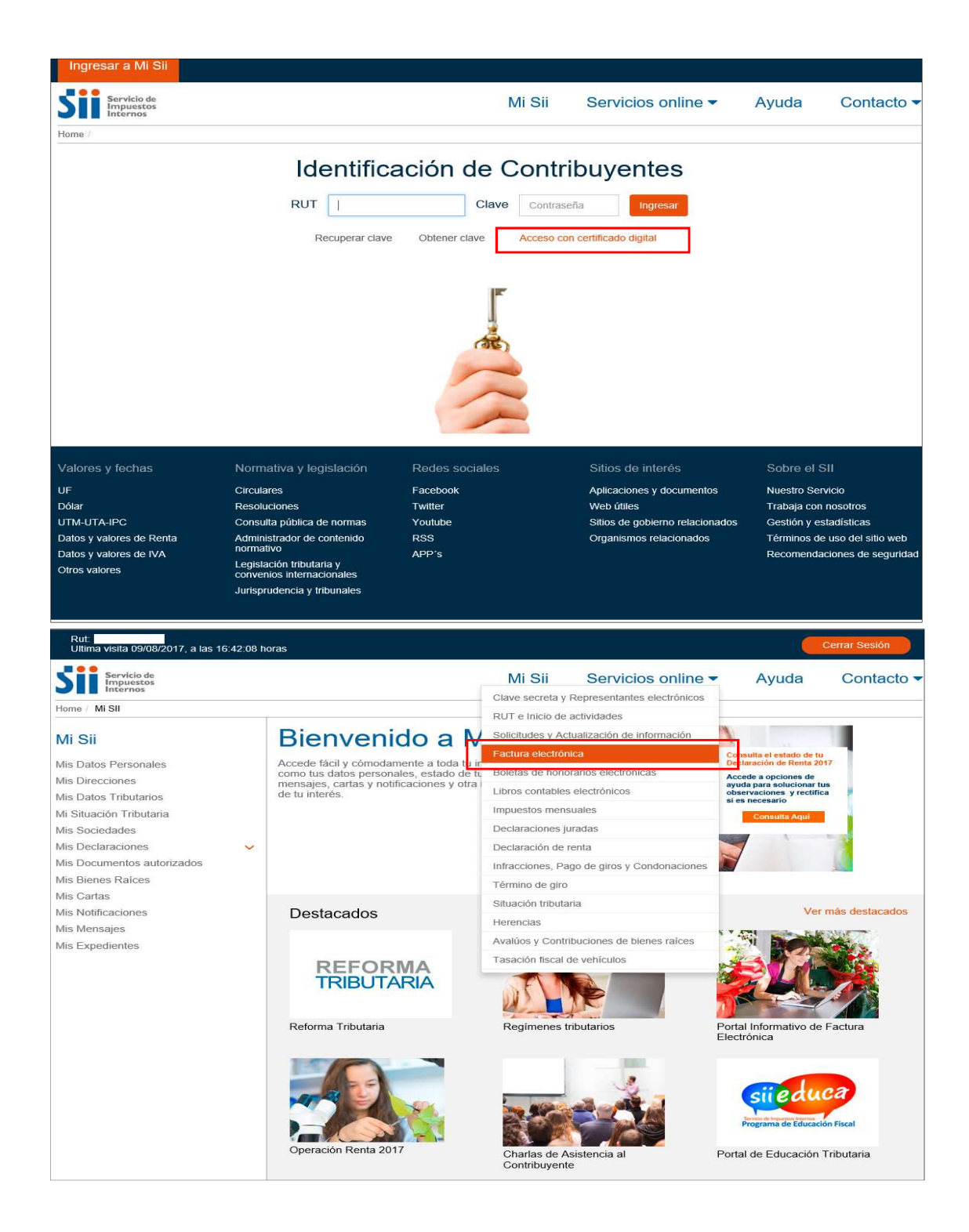

| Rut:<br>Ultima visita 23/08/2017, a las 17:44:17                                                                                                    | r horas                                                                                                    | Cerrar Sesión    |
|----------------------------------------------------------------------------------------------------|----------------------------------------------------------------------------------------------------|------------------|
| Servicio de<br>Impuestos<br>Internos                                                                                                    | Mi Sii Servicios online - Ayuda                                                                                                    | Contacto         |
| Home / Servicios online / Factura electrónic                                                                                                    |                                                                                                    |                  |
| Servicios online                                                                                                    | Factura electrónica                                                                                                    | Compa            |
| electrónicos<br>RUT e Inicio de actividades                                                                                                    |                                                                                                    |                  |
| Solicitudes y Actualización de                                                                                                    | Conozca sobre Factura Electrónica                                                                                                    | 6                |
| Factura electrónica                                                                                                    | Sistema de facturación gratuito del SII                                                                                                    | 6                |
| <ul> <li>Conozca sobre Factura<br/>Electrónica</li> </ul>                                                                                                    | Sistema de facturación de mercado                                                                                                    | €                |
| <ul> <li>Sistema de facturación gratuito del<br/>SII</li> </ul>                                                                                                    | Registro de Compras y Ventas                                                                                                    | €                |
| <ul> <li>Sistema de facturación de<br/>mercado</li> </ul>                                                                                                    | Consultas DTE                                                                                                    | 6                |
| <ul> <li>Registro de Compras y Ventas</li> <li>Consultas DTE</li> </ul>                                                                                                | Registro de Aceptación o Reclamo de un DTE                                                                                                    | 6                |
| <ul> <li>Registro de Aceptación o Reclamo<br/>de un DTE</li> </ul>                                                                                                    | Consulta de contribuyentes                                                                                                    | (                |
| Consulta de contribuyentes                                                                                                    |                                                                                                    |                  |
| Boletas de honorarios electrónicas 🗸                                                                                                    |                                                                                                    |                  |
| Libros contables electrónicos 🗸 🗸                                                                                                    |                                                                                                    |                  |
| Impuestos mensuales V                                                                                                    |                                                                                                    |                  |
| Declaraciones juradas V                                                                                                    |                                                                                                    |                  |
| Infracciones Page de giros v                                                                                                    |                                                                                                    |                  |
| Condonaciones                                                                                                    |                                                                                                    |                  |
| Término de giro 🗸 🗸                                                                                                    |                                                                                                    |                  |
| Situación tributaria V                                                                                                    |                                                                                                    |                  |
| Herencias                                                                                                    |                                                                                                    |                  |
| raíces                                                                                                    |                                                                                                    |                  |
| Rut                                                                                                    |                                                                                                    |                  |
| Ultima visita 23/08/2017, a las 17:44:17 ho                                                                                                    | ras                                                                                                    | Certar Sesion    |
| Servicio de<br>Impuestos<br>Internos                                                                                                    | Mi Sii Servicios online - Ayuda                                                                                                    | Contacto         |
| lome / Servicios online / Factura electrónica                                                                                                    | Sistema de facturación gratuito del SII                                                                                                    |                  |
| Servicios online                                                                                                    | Sistema de facturación gratuito del SII                                                                                                    | Comparti         |
| Clave secreta y Representantes                                                                                                    | Para acceder a las opciones identificadas con (*), debe tener configurado su computador y par<br>certificado digital se recomienda centralizar su certificado digital | a ello contar co |
| RUT e Inicio de actividades 🗸 🗸                                                                                                    | Inscríbase aquí                                                                                                    |                  |
| formación                                                                                                    | Emisión de documentos tributarios electrónicos (DTE) (*)                                                                                                    | 0                |
| Conozca sobre Factura                                                                                                    | Historial de DTE y respuesta a documentos recibidos (*)                                                                                                    | 0                |
| Electrónica<br>Sistema de facturación gratuito                                                                                                    | Administración de libros de compras y ventas (*)                                                                                                    | O                |
| del SII<br>Sistema de facturación de                                                                                                    | Seleccione la empresa con la que desea operar (*)                                                                                                    |                  |
| <ul><li>Registro de Compras y Ventas</li></ul>                                                                                                    | Consultas de recepción de DTE y libros en el SII                                                                                                    | 0                |
| Consultas DTE     Registro de Acentación o Peolamo                                                                                                    | Actualización y mantención de datos de la empresa (*)                                                                                                    | 0                |
| <ul> <li>Registro de Aceptación o Reclamo<br/>de un DTE</li> <li>Consulta do contribuyontos</li> </ul>                                                                 | Cesión de factura electrónica                                                                                                    | 0                |
| loletas de honorarios electrónicas V                                                                                                    | Respaldo de DTE y/o IECV                                                                                                    | O                |
| ibros contables electrónicos                                                                                                    | Sistema de tributación simplificada                                                                                                    | O                |
| eclaraciones juradas v                                                                                                    | Sistema de contabilidad completa                                                                                                    | 0                |
|                                                                                                    |                                                                                                    |                  |
| eclaración de renta v<br>nfracciones, Pago de giros y v                                                                                                    | Ayudas                                                                                                    |                  |
| Declaración de renta<br>nfracciones, Pago de giros y<br>condonaciones<br>de giro                                                                                       | Ayudas                                                                                                    |                  |
| beclaración de renta v<br>frracciones, Pago de giros y v<br>iondonaciones<br>érmino de giro v<br>tuación tributaria v                                                  | Ayudas                                                                                                    |                  |
| teclaración de renta v<br>trfacciones, Pago de giros y v<br>iondonaciones de giro v<br>érmino de giro v<br>ituación tributaria v<br>terencias v                        | Ayudas                                                                                                    |                  |
| eclaración de renta v<br>fracciones, Pago de giros y<br>ondonaciones<br>érmino de giro v<br>tutación tributaria v<br>erencias v<br>valúos y Contribuciones de bienes v | Ayudas           Preguntas<br>Frecuentes         Folletería         Más información                                                                                   |                  |

| Rut:<br>Ultima visita 09/08/2017, a las 16:42:08 ho                     | ras                                                                        |                                                       |                                    |                |                    | Cerrar Sesión                |
|-------------------------------------------------------------------------|----------------------------------------------------------------------------|-------------------------------------------------------|------------------------------------|----------------|--------------------|------------------------------|
| Servicio de<br>Impuestos<br>Internos                                    |                                                                            | Mi Sii                                                | Servicios or                       | lline 🔻        | Ayuda              | Contacto -                   |
| Home / Servicios online / Factura electrónica                           | Sistema de facturación gratuito del SII                                    |                                                       |                                    |                |                    |                              |
| Servicios online                                                        | Sistema de factura                                                         | ción gratuito d                                       | lel SII                            |                |                    | Compartir                    |
| Clave secreta y Representantes V<br>electrónicos                        | Para acceder a las opciones i<br>certificado digital, se recomienda        | dentificadas con (*), d<br>a centralizar su certifica | lebe tener configu<br>do digital . | rado su co     | mputador y p       | ara ello contar con          |
| RUT e Inicio de actividades v                                           | Inscríbase aquí                                                            |                                                       |                                    |                |                    |                              |
| información                                                             | Emisión de documentos tributa                                              | arios electrónicos (DTE                               | i) (*)                             |                |                    | 0                            |
| Factura electrónica                                                     | Historial de DTE y respuesta a                                             | a documentos recibidos                                | ; (*)                              |                |                    | 0                            |
| Electrónica                                                             | Administración de libros de co                                             | mpras v ventas (*)                                    |                                    |                |                    | 0                            |
| Sistema de facturación gratuito<br>del SII                              | Seleccione la empresa con la                                               | que desea operar (*)                                  |                                    |                |                    |                              |
| <ul> <li>Sistema de facturación de<br/>mercado</li> </ul>               | Consultas de conseción de DI                                               |                                                       |                                    |                |                    | -                            |
| <ul> <li>Registro de Compras y Ventas</li> <li>Consultas DTE</li> </ul> | Consultas de recepción de D1                                               | E y libros en el Sil                                  |                                    |                |                    | 0                            |
| <ul> <li>Registro de Aceptación o Reclamo<br/>de un DTE</li> </ul>      | Actualización y mantención de                                              | e datos de la empresa (                               | *)                                 |                |                    | 0                            |
| Consulta de contribuyentes                                              | Cesión de factura electrónica                                              |                                                       |                                    |                |                    | 0                            |
| Boletas de honorarios electrónicas 🗸                                    | <ul> <li>Seleccionar documento</li> <li>Registro electrónico de</li> </ul> | os para cesión (*)<br>cesión de créditos              |                                    |                |                    |                              |
| Libros contables electrónicos V<br>Impuestos mensuales V                | Registro de aceptación<br>Quía de uso del Regist                           | o reclamos de un DTE                                  | lamo de un DTE                     |                |                    |                              |
| Declaraciones juradas 🗸                                                 | <ul> <li>Mis DTE recibidos en e</li> </ul>                                 | I SII                                                 |                                    |                |                    |                              |
| Declaración de renta                                                    | Respaldo de DTE v/o IECV                                                   |                                                       |                                    |                |                    | 0                            |
| Condonaciones                                                           |                                                                            |                                                       |                                    |                |                    |                              |
| Situación tributaria                                                    | Sistema de tributación simplini                                            | cada                                                  |                                    |                |                    | 0                            |
| Herencias 🗸                                                             | Sistema de contabilidad comp                                               | leta                                                  |                                    |                |                    | $\odot$                      |
| Avaluos y Contribuciones de bienes V<br>raíces                          | Ayudas                                                                     |                                                       |                                    |                |                    |                              |
| Rut:<br>Ultima visita 09/08/2017, a las 16:42:08 he                     | oras                                                                       |                                                       |                                    |                | (                  | Cerrar Sesión                |
| Servicio de<br>Impuestos                                                |                                                                            | Mi Sii                                                | Servicios o                        | nline 🔻        | Ayuda              | Contacto -                   |
| Home / Factura electrónica                                              |                                                                            |                                                       |                                    |                |                    |                              |
|                                                                         |                                                                            |                                                       |                                    |                | E                  | mpresa:                      |
| ADMINISTRACIÓN DE                                                       | DOCUMENTOS EN                                                              | <i>I</i> ITIDOS                                       |                                    |                |                    |                              |
| En esta página un usuario autorizado puede revis                        | ar, ordenar, buscar, listar, obtener copias                                | y administrar los Documento:                          | s Tributarios Electrónic           | os emitidos po | r el contribuyente | seleccionado.                |
| Detalle Receptor A T Razón Social A                                     |                                                                            | Documento 🗻 🤋                                         | E Folio 🚓 🐨                        | Fecha 杰 🐨      | Monto 🙈 🔝          | Estado 🙈 🤝                   |
| ELECTR                                                                  |                                                                            | Factura Exenta<br>Electronica                         | 384                                | 2017-06-30     | 50000              | Documento Emitido            |
| CEDER,                                                                  | HACIENDO CLICK EN EL                                                       | Factura Exenta<br>Electronica                         | 383                                | 2017-06-30     | 50000              | DTE Recibido por<br>Receptor |
|                                                                         |                                                                            | Factura Exenta<br>Electronica                         | 382                                | 2017-06-30     | 50000              | DTE Recibido por<br>Receptor |
|                                                                         |                                                                            | Factura Exenta<br>Electronica                         | 381                                | 2017-06-30     | 50000              | DTE Recibido por<br>Receptor |
| 22.222.222-1                                                            | EMPRESA                                                                    | Factura Exenta<br>Electronica                         | 380                                | 2017-06-30     | 50000              | Documento Emilido            |
| 2                                                                       |                                                                            | Factura Exenta<br>Electronica                         | 379                                | 2017-06-30     | 50000              | Documento Emitido            |
| Z                                                                       |                                                                            | Factura Exenta<br>Electronica                         | 378                                | 2017-06-30     | 50000              | DTE Recibido por<br>Receptor |
| Z                                                                       |                                                                            | Factura Exenta<br>Electronica                         | 377                                | 2017-06-30     | 50000              | DTE Recibido por<br>Receptor |
| Z                                                                       |                                                                            | Factura Exenta<br>Electronica                         | 376                                | 2017-06-30     | 30000              | Documento Emitido            |
| Z                                                                       |                                                                            | Factura Exenta<br>Electronica                         | 375                                | 2017-06-30     | 50000              | Documento Emitido            |
| Página 1 de 37 Siguiente Última página                                  |                                                                            | Later of the second                                   |                                    |                |                    |                              |
| SELECCIÓN DE DOCUMENTOS                                                 |                                                                            |                                                       |                                    |                |                    | <u> </u>                     |
|                                                                         |                                                                            |                                                       |                                    |                |                    |                              |
|                                                                         | Informe Archivo Respaldo                                                   | Archivo Texto Archiv                                  | o Excel Volver M                   | lenú           |                    |                              |
|                                                                         |                                                                            |                                                       |                                    |                |                    |                              |

| Rut.<br>Ultima visita 09/08/2017, a las 16:42:08 horas                                                                                                    |                                                                                                    |                                                                                                    |                                                                                                    |               |
|----------------------------------------------------------------------------------------------------|----------------------------------------------------------------------------------------------------|----------------------------------------------------------------------------------------------------|----------------------------------------------------------------------------------------------------|---------------|
| Servicio de<br>Impuestos                                                                                                    | Mi Sii                                                                                                    | Servicios online -                                                                                                    | Ayuda                                                                                                    | Contacto      |
| me / Factura electrónica                                                                                                    |                                                                                                    |                                                                                                    |                                                                                                    |               |
|                                                                                                    |                                                                                                    |                                                                                                    | Empr                                                                                                    |               |
| OCUMENTO EMITIDO                                                                                                    |                                                                                                    |                                                                                                    |                                                                                                    |               |
| esta página se muestra el documento seleccionado y las opciones que el usuario tiene disp                                                                                                    | oonibles para trabajar con                                                                                                    | él.                                                                                                    |                                                                                                    |               |
| Seguimiento         En esta opción podrá revisar los eventos y anotaciones del documento y agr         Copiar Documento         En esta opción podrá generar un nuevo documento basándose en la informa         Generar Nata de Crédito Electrónica para Anular e         En esta opción podrá generar un a Nota de Crédito Electrónica para Anular e                                                                                                    | erficar Obtener En<br>egar nuevas anotacio<br>ación de este.<br>ste documento.                                                                                                    | via Volver<br>nes.                                                                                                    |                                                                                                    |               |
|                                                                                                    |                                                                                                    |                                                                                                    |                                                                                                    |               |
| Cenerar Nota de Oricento para contegin Hontos<br>En esta opción podrá generar una Nota de Crédito Electrónica para Corregir<br>Generar Nota de Crédito para Corregir Texto<br>En esta opción podrá generar una Nota de Crédito Electrónica para Corregir<br>Generar Nota de Débito para Corregir Montos                                                                                                    | los montos y/o cantid<br>el Giro o Dirección de                                                                                                    | ades de este documento.<br>el Receptor de este documento.                                                                                                    |                                                                                                    |               |
| Ceneral riota de Oricano para Contegin Montos<br>En esta opción podrá generar una Nota de Crédito Electrónica para Corregir<br>Generar Nota de Crédito para Corregir Texto<br>En esta opción podrá generar una Nota de Crédito Electrónica para Corregir<br>Generar Nota de Débito para Corregir Montos                                                                                                    | los montos y/o cantid<br>el Giro o Dirección de<br>Mi Sii                                                                                                    | ades de este documento.<br>el Receptor de este documento.<br>Servicios online -                                                                                                    | Ayuda                                                                                                    | Contacto      |
| Cenesta opción podrá generar una Nota de Crédito Electrónica para Corregir Cenerar Nota de Crédito para Corregir Texto En esta opción podrá generar una Nota de Crédito Electrónica para Corregir Cenerar Nota de Débito nara Correnir Montos  Servicio de Servicio de Servic                                                                                                    | los montos y/o cantid<br>el Giro o Dirección de<br>Mi Sii<br>ELECTRÓN<br>ctrónica de un Document                                                                                                    | ades de este documento.<br>el Receptor de este documento.<br>Servicios online -<br>IICA<br>previamente seleccionado.                                                                                                    | Ayuda                                                                                                    | Contacto<br>7 |
| Cenesta polición podrá generar una Nota de Orédito Electrónica para Corregir Cenerar Nota de Crédito para Corregir Texto En esta opción podrá generar una Nota de Crédito Electrónica para Corregir Cenerar Nota de Díbito nara Corregir Montos                                                                                                    | los montos y/o cantid<br>el Giro o Dirección de<br><u>Mi Sii</u><br>ELECTRÓN<br>ctrónica de un Document                                                                                                    | ades de este documento.<br>el Receptor de este documento.<br>Servicios online ▼<br>IIICA<br>o previamente seleccionado.                                                                                                    | Ayuda                                                                                                    | Contacto<br>7 |
| Cenesta opción podrá generar una Nota de Crédito Electrónica para Corregir Generar Nota de Crédito para Corregir Texto En esta opción podrá generar una Nota de Crédito Electrónica para Corregir Cenerar Nota de Débito para Corregir Montos  Servicio de Servicio de Servic                                                                                                    | los montos y/o cantid<br>el Giro o Dirección de<br>Mi Sii<br>ELECTRÓN<br>ctrónica de un Document                                                                                                    | ades de este documento.<br>el Receptor de este documento.<br>Servicios online -<br>IICA<br>previamente seleccionado.                                                                                                    | Ayuda<br>Emp                                                                                                    | Contacto      |
| Cenesta opción podrá generar una Nota de Crédito Electrónica para Corregir Cenerar Nota de Crédito para Corregir Texto En esta opción podrá generar una Nota de Crédito Electrónica para Corregir Cenerar Nota de Débito nara Corregir Montos  Cenerar Nota de Débito nara Corregir Montos  Cenerar Nota de Cenerar  Rut Cedente  Cenerar Nota de Cenerar  Cenerar Nota de Cenerar  Cenerar Nota de Ce                                                                                                    | los montos y/o cantid<br>el Giro o Dirección de<br>Mi Sii<br>ELECTRÓN<br>ctrónica de un Document<br>Razón Social (                                                                                                    | ades de este documento.<br>el Receptor de este documento.<br>Servicios online -<br>DICA<br>previamente seleccionado.<br>Cedent REPRESENTANTE LEGAL                                                                                                    | Ayuda                                                                                                    | Contacto      |
| Ten esta opción podrá generar una Nota de Orédito Electrónica para Corregir Generar Nota de Crédito para Corregir Texto En esta opción podrá generar una Nota de Crédito Electrónica para Corregir Generar Nota de Díébito nara Corregir Texto En esta opción podrá generar una Nota de Crédito Electrónica para Corregir Generar Nota de Díébito nara Corregir Montos  Tenerar Nota de Díébito nara Corregir Montos  Tenerar Nota de Díébito nara Corregir Texto En esta opción podrá generar una Nota de Crédito Electrónica para Corregir  Tenerar Nota de Díébito nara Corregir Montos  Tenerar Nota de Díébito nara Corregir Montos  Tenerar Nota de Díébito nara Corregir Montos  Tenerar Nota de Díébito nara Corregir Montos  Tenerar Nota de Díébito nara Corregir Montos  Tenerar Nota de Díébito nara Corregir Montos  Tenerar Nota de Díébito nara Corregir Montos  Tenerar Nota de Díébito nara Corregir Montos  Tenerar Nota de Díébito nara Corregir Montos  Tenerar Nota de Díébito nara Corregir Montos  Tenerar Nota de Díébito nara Corregir Montos  Tenerar Nota de Díébito nara Corregir Montos  Tenerar Nota de Díébito nara Corregir Montos  Tenerar Nota de Díébito nara Corregir Montos  Tenerar Nota de Crédito Electrónica  Tenerar Nota de Cedente  Text Cedente  Text Cedente  Text EMPRESA  Dirección Cedente                                                                                                    | los montos y/o cantid<br>el Giro o Dirección de<br>Mi Sii<br>ELECTRÓN<br>ctrónica de un Document<br>Razón Social (<br>eMail Cedente                                                                                                    | ades de este documento.<br>el Receptor de este documento.<br>Servicios online -<br>IICA<br>previamente seleccionado.<br>Cedent REPRESENTANTE LEGAL<br>CORREO DEL CLIENTE                                                                                                    | Ayuda                                                                                                    | Contacto      |
| Cenesta opción podrá generar una Nota de Crédito Electrónica para Corregir Generar Nota de Crédito para Corregir Texto En esta opción podrá generar una Nota de Crédito Electrónica para Corregir Cenerar Nota de Débito para Corregir Montos  Cenerar Nota de Débito para Corregir Montos  Cenerar Nota de Débito para Corregir Montos  Cenerar Nota de Débito para Corregir Montos  Cenerar Nota de Débito para Corregir Montos  Cenerar Nota de Débito para Corregir Montos  Cenerar Nota de Débito para Corregir Montos  Cenerar Nota de Débito para Corregir Montos  Cenerar Nota de Débito para Corregir Montos  Cenerar Nota de Débito para Corregir Montos  Cenerar Nota de Débito para Corregir Montos  Cenerar Nota de Débito para Corregir Montos  Cenerar Nota de Débito para Corregir Montos  Cenerar Nota de Decumento  Identificacion del Cedente  Rut Cedente  Rut Cedente  Rut Cedente  Rut Autorizado por Cedente  Rut Autorizado por Ceden                                                                                                    | los montos y/o cantid<br>el Giro o Dirección de<br>Mi Sii<br>ELECTRÓN<br>Ctrónica de un Document<br>Razón Social (<br>eMail Cedente<br>Nombre Autori                                                                                                    | ades de este documento.<br>Al Receptor de este documento.<br>Servicios online -<br>IICA<br>previamente seleccionado.<br>Cedent REPRESENTANTE LEGAL<br>CORREO DEL CLIENTE<br>cado por Cedent NOMBRE REPRESENTA                                                                                                    | Ayuda<br>Emp<br>NTE LEGAL                                                                                                    | Contacto      |
| Ceneral Nota de Oriculto para contegin Mota de Orédito Electrónica para Corregir Cenerar Nota de Crédito para Corregir Texto En esta opción podrá generar una Nota de Crédito Electrónica para Corregir Cenerar Nota de Débito nara Corregir Montos  Cenerar Nota de Débito nara Corregir Montos  Cenerar Nota de Debito nara Corregir Montos  Cenerar Nota de Debito nara Corregir Montos  Cenerar Nota de Débito nara Corregir Montos  Cenerar Nota de Debito nara Corregir Montos  Cenerar Nota de Debito nara Corregir Montos  Cenerar Nota de Debito nara Corregir Montos  Cenerar Nota de Debito nara Corregir Montos  Cenerar Nota de Debito nara Corregir Montos  Cenerar Nota de Debito nara Corregir Montos  Cenerar Nota de Debito nara Corregir Montos  Cenerar Nota de Debito nara Corregir Montos  Cenerar Nota de Cenerar  Cenerar Nota de Debute  Cenerar Nota de Cedente  Cenerar Nota de Cedente  Cenerar Nota de Setto Persentante LeGAL  Cenerar Nota de Debito nara Tarca  Cenerar Nota de Debito nara Tarca  Cenerar Nota de Debito nara Tarca  Cenerar Nota de Debito nara Tarca  Cenerar Nota de Debito nara Cenerar Nota de Debito nara Tarca  Cenerar Nota de Debito nara Tarca  Cenerar Nota de Debito nara Tarca  Cenerar Nota de Debito nara Cenerar N                                                                                                    | los montos y/o cantid<br>el Giro o Dirección de<br>Mi Sii<br>ELECTRÓN<br>ctrónica de un Document<br>Razón Social (<br>eMail Cedente<br>Nombre Autori                                                                                                    | ades de este documento.<br>el Receptor de este documento.<br>Servicios online -<br>IICA<br>previamente seleccionado.<br>edent REPRESENTANTE LEGAL<br>CORREO DEL CLIENTE<br>Eado por Cedent NOMBRE REPRESENTAN                                                                                                    | Ayuda<br>Emp                                                                                                    | Contacto      |
| Ceneral Nota de Oriculo para contegin Mota de Orédito Electrónica para Corregir Ceneral Nota de Crédito para Corregir Texto En esta opción podrá generar una Nota de Crédito Electrónica para Corregir Ceneral Nota de Díbito nara Corregir Montos  Ceneral Nota de Díbito nara Corregir Montos  Ceneral Nota de Cedente  Rut Cedente RUT EMPRESA  Dirección Cedente  RUT REPRESENTANTE LEGAL  Información de la Cesion                                                                                                    | los montos y/o cantid<br>el Giro o Dirección de<br>Mi Sii<br>ELECTRÓN<br>etrónica de un Document<br>Razón Social (<br>ethali Cedente<br>Nombre Autori                                                                                                    | ades de este documento.<br>el Receptor de este documento.<br>Servicios online -<br>IICA<br>previamente seleccionado.<br>Cedent REPRESENTANTE LEGAL<br>CORREO DEL CLIENTE<br>cado por Cedenti NOMBRE REPRESENTAL                                                                                                    | Ayuda<br>Emp<br>NTE LEGAL                                                                                                    | Contacto      |
| Ceneral Nota de Oriculo para corregir Texto En esta opción podrá generar una Nota de Orédito Electrónica para Corregir Ceneral Nota de Crédito para Corregir Texto En esta opción podrá generar una Nota de Crédito Electrónica para Corregir Ceneral Nota de Dibito nara Corregir Montos  Fervicio de Fervicio de Fervicio d                                                                                                    | los montos y/o cantid<br>el Giro o Dirección de<br>Mi Sii<br>ELECTRÓN<br>Ctrónica de un Document<br>Razón Social (<br>eMail Cedente<br>Nombre Autori                                                                                                    | ades de este documento.<br>Al Receptor de este documento.<br>Servicios online -<br>IICA<br>previamente seleccionado.<br>Cedent REPRESENTANTE LEGAL<br>CORREO DEL CLIENTE<br>cado por Cedent NOMBRE REPRESENTAL<br>CORREO DEL CLIENTE<br>cado por Cedent NOMBRE REPRESENTAL                                                                                                    | Ayuda<br>Emp<br>NTE LEGAL                                                                                                    | Contacto      |
| Central rota de Orichito para conregir Montos  En esta opción podrá generar una Nota de Crédito Electrónica para Corregir  Cenerar Nota de Crédito para Corregir Texto En esta opción podrá generar una Nota de Crédito Electrónica para Corregir  Cenerar Nota de Débito nara Corregir Montos  Cenerar Nota de Débito nara Corregir Montos  Cenerar Nota de Cenete  Rut Cedente  Rut Cedente  Rut Cedente  Rut Autorizado por Cedente  Rut Rut RUT EMPRESA  Dirección de la Cesion  Rut Cesionario  96657890  4  Dirección Cesionario 1 SUR 680 OF 101                                                                                                    | los montos y/o cantid<br>el Giro o Dirección de<br>Mi Sii<br>ELECTRÓN<br>ctrónica de un Document<br>Razón Social (<br>etMail Cedente<br>Nombre Autori                                                                                                    | ades de este documento.<br>Al Receptor de este documento.<br>Servicios online -<br>Servicios online -<br>IICA<br>D previamente seleccionado.<br>CORREO DEL CLIENTE<br>cado por Cedent NOMBRE REPRESENTAL<br>CORREO DEL CLIENTE<br>cado por Cedent NOMBRE REPRESENTAL<br>CORREO DEL AGENTE / EJECU                                                                                                    | Ayuda<br>Emp<br>NTE LEGAL                                                                                                    | Contacto      |
| Ceneral Nota de Oriento para contegin Mota de Orédito Electrónica para Corregir Ceneral Nota de Crédito para Corregir Texto En esta opción podrá generar una Nota de Crédito Electrónica para Corregir Ceneral Nota de Diébito nara Corregir Montos  Ceneral Nota de Diébito nara Corregir Montos  Ceneral Nota de Ceneral  Ceneral Nota de Ordente  Ceneral Nota de Ordente  Ceneral Nota de Cedente  Ceneral Rut Cedente  Rut Cedente  Rut Cedente  Rut Cedente  Rut Cedente  Rut Cedente  Ceneral  Rut Autorizado por Cedente  Rut Rut Cesion  Rut Cesion 1 SUR 680 OF 101  Monto Cesion 5000                                                                                                    | los montos y/o cantid<br>el Giro o Dirección de<br>Mi Sii<br>ELECTRÓN<br>Ctrónica de un Document<br>Razón Social (<br>eMail Cedente<br>Nombre Autori<br>Razón Social (<br>eMail Cesiona<br>Fecha utilimo V                                                                                                    | ades de este documento.<br>el Receptor de este documento.<br>Servicios online -<br>Servicios online -<br>Correa de la companya de la companya de la c |                                                                                                    |               |
| Ceneral Nota de Oriento para contegin Mota de Orédito Electrónica para Corregir Ceneral Nota de Crédito para Corregir Texto En esta opción podrá generar una Nota de Crédito Electrónica para Corregir Ceneral Nota de Débito nara Corregir Texto En esta opción podrá generar una Nota de Crédito Electrónica para Corregir Ceneral Nota de Débito nara Corregir Montos                                                                                                    | los montos y/o cantid<br>el Giro o Dirección de<br>Mi Sii<br>ELECTRÓN<br>etrónica de un Document<br>Razón Social (<br>eMail Cedente<br>Nombre Autori<br>Razón Social (<br>eMail Cedente<br>Nombre Autori<br>Echa utimo V<br>Otras Condicio<br>200-4, el (los) documen<br>de la factura LEONARE                                 | ades de este documento.<br>el Receptor de este documento.<br>Servicios online -<br>Servicios online -<br>Correo Del Culente<br>Correo Del Agente / EJECU<br>tercimiente<br>Correo Del Agente / EJECU<br>encimiente<br>Correo Del Agente / EJECU<br>encimiente<br>Correo Del Agente / EJECU<br>encimiente<br>Correo Del Agente / EJECU                                                                                                    | Ayuda           Emp_                                                                                                    | Contacto      |
| Ceneral Nota de Crédito para corregit<br>Ceneral Nota de Crédito para Corregit<br>Ceneral Nota de Crédito para Corregit<br>En esta opción podrá generar una Nota de Crédito Electrónica para Corregit<br>Ceneral Nota de Débito nara Corregit Texto<br>En esta opción podrá generar una Nota de Crédito Electrónica para Corregit<br>Ceneral Nota de Débito nara Corregit Montos<br>Servicio de<br>Internos<br>Internos<br>Int | los montos y/o cantid<br>el Giro o Dirección de<br>Mi Sii<br>ELECTRÓN<br>ctrónica de un Document<br>en de un Document<br>(Razón Social (<br>eMail Cedente<br>Nombre Autori<br>Razón Social (<br>eMail Cedente<br>Nombre Autori<br>Gastractori ve controlo<br>390-4, el (los) documen<br>de la factura LEONARC<br>Fono Contacto | ades de este documento.<br>el Receptor de este documento.<br>Servicios online -<br>Servicios online -<br>IICA<br>o previamente seleccionado.<br>edemí REPRESENTANTE LEGAL<br>CORREO DEL CLIENTE<br>cado por Cedenti NOMBRE REPRESENTAL<br>desionario LOGROS FACTORING SI<br>to CORREO DEL AGENTE / EJECU<br>encimiento 30 - / Junio<br>nes<br>CONTREO DEL AGENTE / EJECU                                                                                                    | Ayuda           Emp           NTE LEGAL           PA           TTVO           ✓ / [2017 ♥]           -2. Occusio Diglo paramitica de las SAN, Ruit 76912590-6 |               |

| Rut:<br>Ultima visita 09/                                                                                                    | 08/2017, a las                                                                                           | 16:42:08 horas                                                                                                    |                                                                |                                                                        |                                                                                                    |                                                                               | Cerrar Sesión                                                                               |
|----------------------------------------------------------------------------------------------------|----------------------------------------------------------------------------------------------------|----------------------------------------------------------------------------------------------------|----------------------------------------------------------------|------------------------------------------------------------------------|----------------------------------------------------------------------------------------------------|-------------------------------------------------------------------------------|---------------------------------------------------------------------------------------------|
| Servicio o<br>Impuesto<br>Internos                                                                                                    | de<br>os                                                                                                 |                                                                                                    |                                                                | Mi Sii                                                                 | Servicios online -                                                                                                    | Ayuda                                                                         | Contacto -                                                                                  |
| Home / Factura ele                                                                                                    | ctrónica                                                                                                 |                                                                                                    |                                                                |                                                                        |                                                                                                    |                                                                               |                                                                                             |
| GENERA(<br>Usuario:<br>En esta página se<br>asociados, los que<br>que se utilizará pa<br>Si desea firmar ele<br>presione el botón<br>Esta operación p | ción d<br>firma digitaln<br>e formarán pa<br>ara generar la<br>ectrónicamem<br>Cancelar.<br>nuede demorr | E CESIÓN ELECT<br>nente la información comercial du<br>rte de un Archivo Electrónico de<br>firma electrónica del documento<br>te y generar el archivo de cesión<br>ar algunos segundos.                                | PRÓNICA - I                                                    | PARTE I<br>. acaba de ceder,<br>realizar esta oper<br>rmar. Para volve | una Imagen PDF de él y los Acus<br>ación se le solicitará ingresar la cl<br>r el menú, sin generar el archivo n<br>Cancelar | se de Recibo (L<br>ave de su certii<br>i realizar la ces                      | ey 19.983)<br>licado centralizado<br>iión del documento,                                    |
| Valores y fecha:<br>UF<br>Dólar<br>UTM-UTA-IPC<br>Datos y valores de<br>Datos y valores de<br>Otros valores                                           | s<br>Renta<br>IVA                                                                                        | Normativa y legislación<br>Circulares<br>Resoluciones<br>Consulta pública de normas<br>Administrador de contenido<br>normativo<br>Legislación tributaria y<br>convenios internacionales<br>Jurísprudencia y tribunales | Redes social<br>Facebook<br>Twitter<br>Youtube<br>RSS<br>APP's | ies                                                                    | Sitios de interés<br>Aplicaciones y documentos<br>Web útiles<br>Sitios de gobierno relacionados<br>Organismos relacionados  | Sobre el<br>Nuestro Sa<br>Trabaja co<br>Gestión y a<br>Términos o<br>Recomend | SII<br>rvicio<br>n nesotros<br>stadísticas<br>de uso del sitio web<br>laciones de seguridad |
| Rut:                                                                                                    | 08/2017 a las                                                                                            | 16:42:08 boras                                                                                                    |                                                                |                                                                        |                                                                                                    | (                                                                             | Cerrar Sesión                                                                               |
| Servicio o<br>Impuesto<br>Internos                                                                                                    | de<br>os                                                                                                 | 10.42.00 10103                                                                                                    |                                                                | Mi Sii                                                                 | Servicios online -                                                                                                    | Ayuda                                                                         | Contacto -                                                                                  |
| Home / Factura elec                                                                                                    | ctrónica                                                                                                 |                                                                                                    |                                                                |                                                                        |                                                                                                    |                                                                               |                                                                                             |
| GENERAC<br>El Archivo Electrón<br>la cesión de este o<br>Finalizar                                                                                    | IÓN DE<br>nico de Cesió<br>documento ele                                                                 | CESIÓN ELECTRÓ<br>n (AEC) ha sido generado exitos<br>ectrónico debe enviar el AEC al F                                                                                                    | NICA - FIN<br>amente. Guarde copi<br>Registro Electrónico d    | a del archivo AE0<br>le Cesión de Créo                                 | C en el disco duro de su computad<br>líto, habilitado en la página del SII                                                  | or. Recuerde q                                                                | ue para completar                                                                           |
| Valores y fechas                                                                                                    | 5                                                                                                    | Normativa y legislación                                                                                                    | Redes social                                                   | es                                                                     | Sitios de interés                                                                                                    | Sobre el                                                                      | SII                                                                                         |
| UF                                                                                                    |                                                                                                    | Circulares                                                                                                    | Facebook                                                       |                                                                        | Aplicaciones y documentos                                                                                                   | Nuestro Se                                                                    | rvicio                                                                                      |
| Dólar<br>UTM-UTA-IPC                                                                                                    |                                                                                                    | Resoluciones<br>Consulta pública de normas                                                                                                    | Twitter<br>Youtube                                             |                                                                        | Web útiles<br>Sitios de gobierno relacionados                                                                               | Trabaja cor<br>Gestión y e                                                    | nosotros<br>stadísticas                                                                     |
| Datos y valores de<br>Datos y valores de<br>Otros valores                                                                                             | Renta<br>IVA                                                                                             | Administrador de contenido<br>normativo<br>Legislación tributaria y<br>convenios internacionales<br>Jurisprudencia y tribunales                                                                                        | RSS<br>APP's                                                   |                                                                        | Organismos relacionados                                                                                                    | Términos d<br>Recomenda                                                       | e uso del sitio web<br>aciones de seguridad                                                 |
|                                                                                                    |                                                                                                    |                                                                                                    | GUARDE EL A<br>DESCARGADO                                      | RCHIVO<br>)                                                            |                                                                                                    |                                                                               |                                                                                             |
| 20                                                                                                    | uieres abrir o gua                                                                                       | ardar AEC34-380.xml (314 KB) desde ww                                                                                                    | w1.sii.cl?                                                     |                                                                        | Abrir Guardar                                                                                                    | ▼ Cancelar                                                                    | ×                                                                                           |

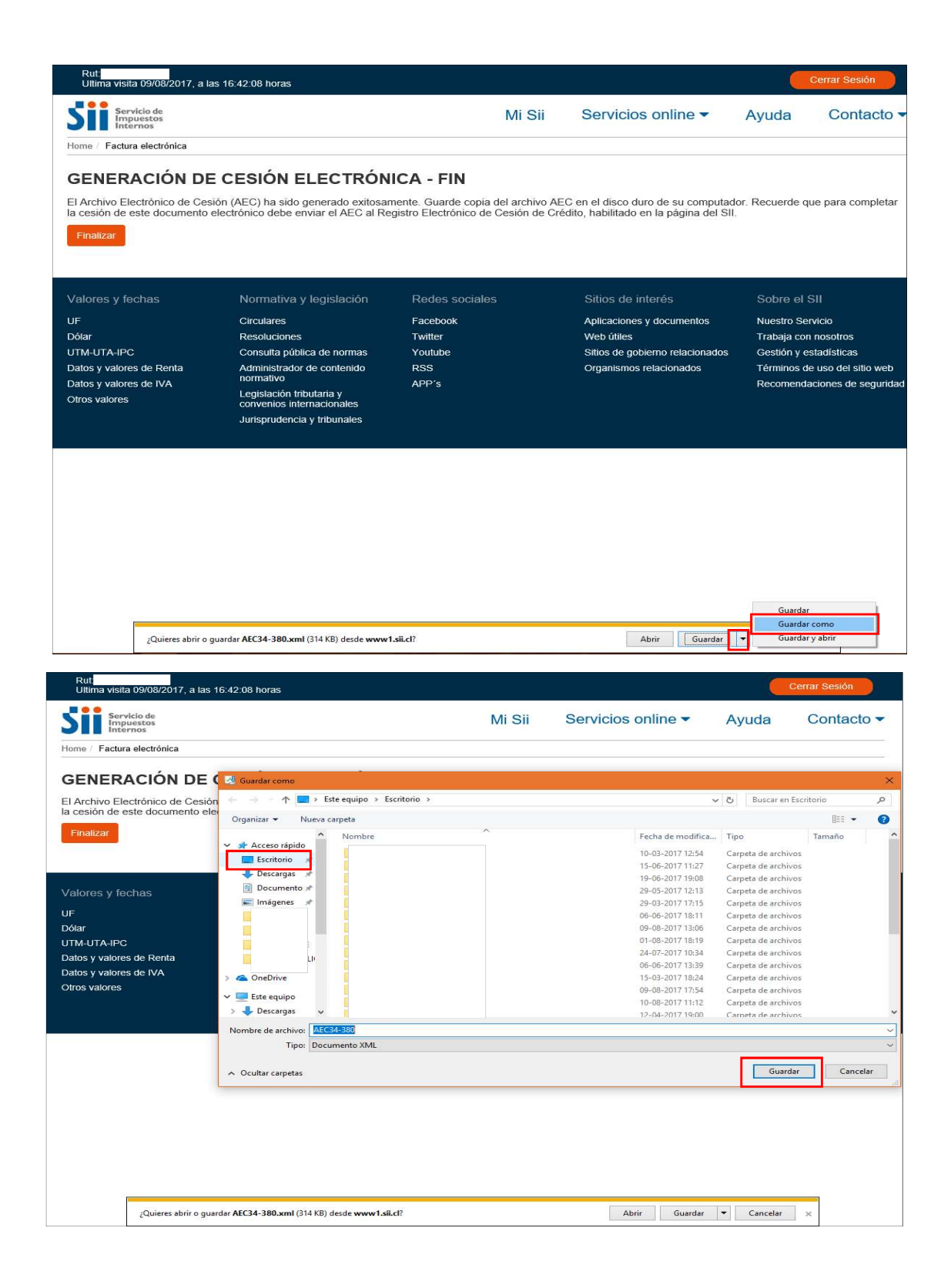

| Rut:<br>Ultima visita 09/08/2017, a la                                                       | is 16:42:08 horas                                                                               |                                                                   |                               |                                                                           |                 | Cerrar Sesión        |
|----------------------------------------------------------------------------------------------|-------------------------------------------------------------------------------------------------|-------------------------------------------------------------------|-------------------------------|---------------------------------------------------------------------------|-----------------|----------------------|
| Servicio de<br>Impuestos<br>Internos                                                         |                                                                                                 | 1                                                                 | Mi Sii                        | Servicios online -                                                        | Ayuda           | Contacto -           |
| Home / Factura electrónica                                                                   |                                                                                                 |                                                                   |                               |                                                                           |                 |                      |
| GENERACIÓN DE<br>El Archivo Electrónico de Ces<br>la cesión de este documento d<br>Finalizar | E CESIÓN ELECTRÓN<br>ión (AEC) ha sido generado exitosa<br>electrónico debe enviar el AEC al Re | IICA - FIN<br>mente. Guarde copia del<br>gistro Electrónico de Ce | l archivo AEC<br>sión de Créd | : en el disco duro de su computad<br>ito, habilitado en la página del SII | lor. Recuerde q | ue para completar    |
| Valores y fechas                                                                             | Normativa y legislación                                                                         | Redes sociales                                                    |                               | Sitios de interés                                                         | Sobre el        | SII                  |
| UF                                                                                           | Circulares                                                                                      | Facebook                                                          |                               | Aplicaciones y documentos                                                 | Nuestro Se      | rvicio               |
| Dólar                                                                                        | Resoluciones                                                                                    | Twitter                                                           |                               | Web útiles                                                                | Trabaja cor     | n nosotros           |
| UTM-UTA-IPC                                                                                  | Consulta pública de normas                                                                      | Youtube                                                           |                               | Sitios de gobierno relacionados                                           | Gestión y e     | stadísticas          |
| Datos y valores de Renta                                                                     | Administrador de contenido                                                                      | RSS                                                               |                               | Organismos relacionados                                                   | Términos d      | e uso del sitio web  |
| Datos y valores de IVA<br>Otros valores                                                      | Legislación tributaria y<br>convenios internacionales                                           | APP's                                                             |                               |                                                                           | Recomenda       | aciones de seguridad |
|                                                                                              | Jurisprudencia y tribunales                                                                     |                                                                   |                               |                                                                           |                 |                      |
|                                                                                              |                                                                                                 |                                                                   |                               |                                                                           |                 |                      |
|                                                                                              |                                                                                                 |                                                                   |                               |                                                                           |                 |                      |
|                                                                                              |                                                                                                 |                                                                   |                               |                                                                           |                 |                      |
|                                                                                              |                                                                                                 |                                                                   |                               |                                                                           |                 |                      |
|                                                                                              |                                                                                                 |                                                                   |                               |                                                                           |                 |                      |
|                                                                                              |                                                                                                 |                                                                   |                               |                                                                           |                 |                      |
|                                                                                              |                                                                                                 |                                                                   |                               |                                                                           |                 |                      |
|                                                                                              |                                                                                                 |                                                                   |                               |                                                                           |                 |                      |
| ı                                                                                            |                                                                                                 |                                                                   |                               |                                                                           |                 |                      |

## PARA REALIZAR ENVIO

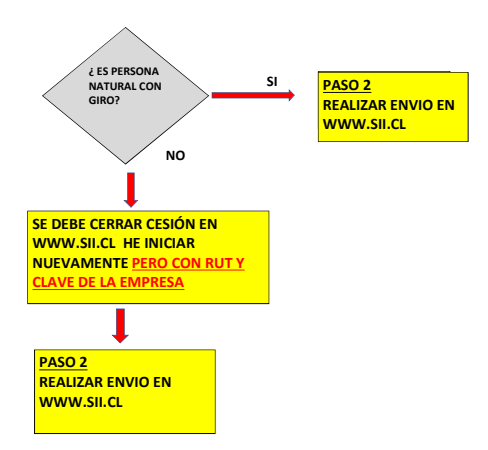

## PASO 2

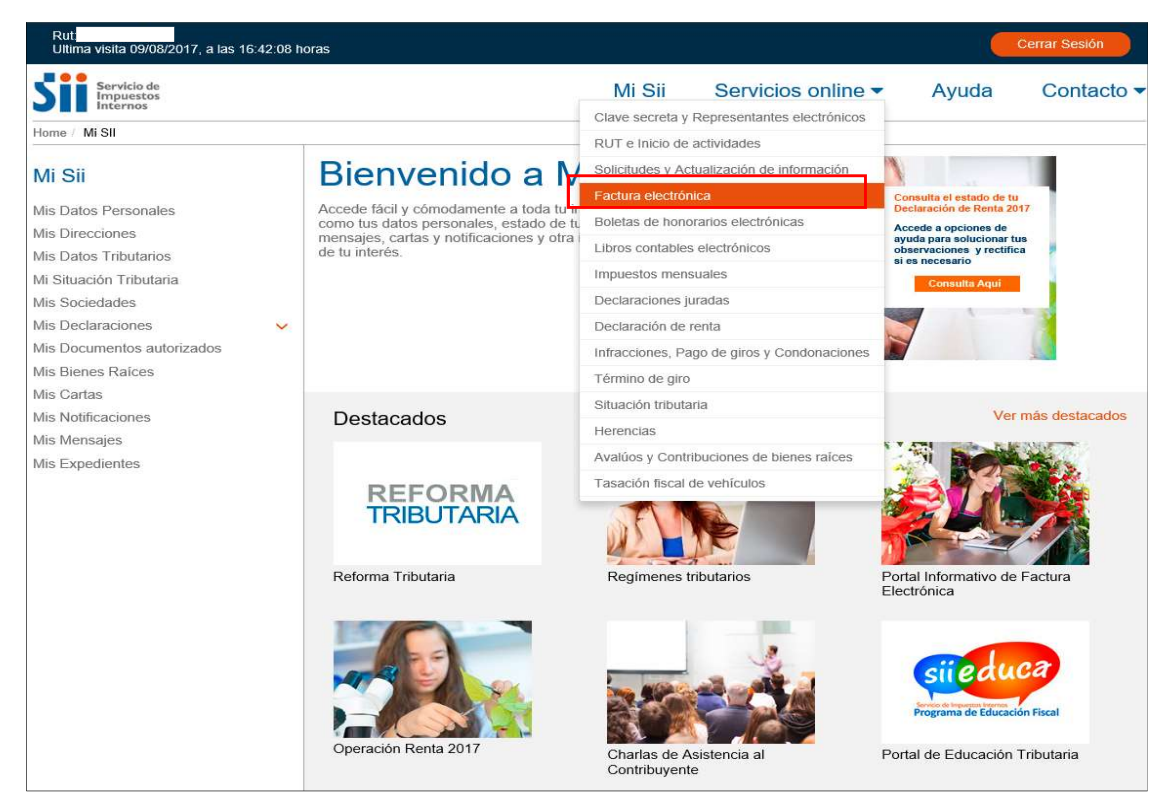

| Rut:<br>Ultima visita 23/08/2017, a las 17:44:17                       | horas                                                                                                    |                                              | Cerrar Sesión                     |
|------------------------------------------------------------------------|----------------------------------------------------------------------------------------------------|----------------------------------------------|-----------------------------------|
| Servicio de<br>Impuestos<br>Internos                                   | Mi Sii                                                                                                    | Servicios online 🔻                           | Ayuda Contacto                    |
| Home / Servicios online / Factura electrónic                           | a                                                                                                    |                                              |                                   |
| Servicios online                                                       | Factura electrónica                                                                                                 |                                              | Comparti                          |
| Clave secreta y Representantes v<br>electrónicos                       | Selecciona la opción a la cual deseas ingresar:                                                                     |                                              |                                   |
| RUT e Inicio de actividades v<br>Solicitudes y Actualización de v      | Conozca sobre Factura Electrónica                                                                                   |                                              | Ø                                 |
| Factura electrópica                                                    | Sistema de facturación gratuito del SII                                                                             |                                              | Ð                                 |
| Conozca sobre Factura     Electrónica                                  | Sistema de facturación de mercado                                                                                   |                                              | 0                                 |
| <ul> <li>Sistema de facturación gratuito del<br/>SII</li> </ul>        | Registro de Compras y Ventas                                                                                        |                                              | Ø                                 |
| <ul> <li>Sistema de facturación de<br/>mercado</li> </ul>              | Consultas DTE                                                                                                    |                                              | Ø                                 |
| <ul><li>Registro de Compras y Ventas</li><li>Consultas DTE</li></ul>   | Registro de Aceptación o Reclamo de un DTE                                                                          |                                              | Ø                                 |
| <ul> <li>Registro de Aceptación o Reclamo<br/>de un DTE</li> </ul>     | Consulta de contribuyentes                                                                                          |                                              | Ø                                 |
| Consulta de contribuyentes                                             |                                                                                                    |                                              |                                   |
| Boletas de honorarios electrónicas 🗸                                   |                                                                                                    |                                              |                                   |
| Libros contables electrónicos 🗸 🗸                                      |                                                                                                    |                                              |                                   |
| Impuestos mensuales 🗸                                                  |                                                                                                    |                                              |                                   |
| Declaraciones juradas 🗸                                                |                                                                                                    |                                              |                                   |
| Declaración de renta<br>Infracciones, Pago de giros y<br>Condonaciones |                                                                                                    |                                              |                                   |
| Término de giro                                                        |                                                                                                    |                                              |                                   |
| Situación tributaria                                                   |                                                                                                    |                                              |                                   |
| Herencias 🗸                                                            |                                                                                                    |                                              |                                   |
| Avalúos y Contribuciones de bienes 🗸 raíces                            |                                                                                                    |                                              |                                   |
| Tasación fiscal de vehículos                                           |                                                                                                    |                                              |                                   |
| Rut<br>Ultima visita 23/08/2017, a las 17:44:17 ho                     | ras                                                                                                    |                                              | Cerrar Sesión                     |
| Servicio de<br>Impuestos<br>Internos                                   | Mi Sii                                                                                                    | Servicios online -                           | Ayuda Contacto -                  |
| Home / Servicios online / Factura electrónica                          | Sistema de facturación gratuito del SII                                                                             |                                              |                                   |
| Servicios online                                                       | Sistema de facturación gratuito o                                                                                   | del SII                                      | Compartir                         |
| Clave secreta y Representantes                                         | Para acceder a las opciones identificadas con (*), o<br>certificado digital, se recomienda centralizar su certifica | debe tener configurado su o<br>ado digital . | computador y para ello contar con |
| RUT e Inicio de actividades                                            | Inscribase aquí                                                                                                    |                                              |                                   |
| información                                                            | Emisión de documentos tributarios electrónicos (DTE                                                                 | E) (*)                                       | 0                                 |
| Conozca sobre Factura                                                  | Historial de DTE y respuesta a documentos recibidos                                                                 | 5 (*)                                        | ۲                                 |
| Sistema de facturación gratuito                                        | Administración de libros de compras y ventas (*)                                                                    |                                              | 0                                 |
| <ul> <li>Sistema de facturación de<br/>mercado</li> </ul>              | Seleccione la empresa con la que desea operar (*)                                                                   |                                              |                                   |
| Registro de Compras y Ventas                                           | Consultas de recepción de DTE y libros en el SII                                                                    |                                              | ۲                                 |
| Consultas DTE     Registro de Aceptación o Reclamo                     | Actualización y mantención de datos de la empresa                                                                   | (*)                                          | ۲                                 |
| Consulta de contribuyentes                                             | Cesión de factura electrónica                                                                                       |                                              | 0                                 |
| Boletas de honorarios electrónicas 🖌                                   | Respaldo de DTE y/o IECV                                                                                            |                                              | 0                                 |
| Libros contables electrónicos 🗸 🗸                                      | Sistema de tributación simplificada                                                                                 |                                              | 0                                 |
| Impuestos mensuales V                                                  | cisteria de institución simplificada                                                                                |                                              |                                   |
| Declaraciones juradas 🗸 🗸                                              | Sistema de contabilidad completa                                                                                    |                                              | $\odot$                           |
| Declaración de renta   Infracciones, Pago de giros y                   | Ayudas                                                                                                    |                                              |                                   |
| Condonaciones                                                          |                                                                                                    |                                              |                                   |
| Situación tributaria                                                   | ? 🖽 🖌                                                                                                    |                                              |                                   |
| Herencias v                                                            | Preguntas Folletería Más infe<br>Frecuentes                                                                         | ormación                                     |                                   |
| Avalúos y Contribuciones de bienes V<br>raíces                         |                                                                                                    |                                              |                                   |
| Tasación fiscal de vehículos                                           |                                                                                                    |                                              |                                   |

| Ingresar a Mi Sii                                                                     |                                                                                         |                                             |                                                         |                    |                   |
|---------------------------------------------------------------------------------------|-----------------------------------------------------------------------------------------|---------------------------------------------|---------------------------------------------------------|--------------------|-------------------|
| Servicio de<br>Impuestos<br>Internos                                                  |                                                                                         | Mi Sii                                      | Servicios online -                                      | Ayuda              | Contacto -        |
| Home / Servicios online / Factura electrónica                                         | / Sistema de facturación gratuito del SII                                               |                                             |                                                         |                    |                   |
| Servicios online                                                                      | Sistema de facturació                                                                   | on gratuito                                 | del SII                                                 |                    | Comparti          |
| Clave secreta y Representantes  v electrónicos                                        | Para acceder a las opciones ident<br>certificado digital, se recomienda cer             | tificadas con (*),<br>ntralizar su certific | debe tener configurado su c<br>cado digital.            | computador y par   | a ello contar con |
| RUT e Inicio de actividades v<br>Solicitudes y Actualización de v                     | Inscríbase aquí                                                                         |                                             |                                                         |                    |                   |
| información                                                                           | Emisión de documentos tributarios                                                       | s electrónicos (DT                          | E) (*)                                                  |                    | 0                 |
| Conozca sobre Factura                                                                 | Historial de DTE y respuesta a do                                                       | cumentos recibido                           | os (*)                                                  |                    | 0                 |
| Sistema de facturación gratuito     del SII                                           | Administración de libros de compr                                                       | as y ventas (*)                             |                                                         |                    | 0                 |
| <ul> <li>Sistema de facturación de<br/>mercado</li> </ul>                             | Seleccione la empresa con la que                                                        | desea operar (*)                            |                                                         |                    |                   |
| Registro de Compras y Ventas                                                          | Consultas de recepción de DTE y                                                         | libros en el SII                            |                                                         |                    | 0                 |
| Consultas DTE     Registro de Aceptación o Reclamo                                    | Actualización y mantención de da                                                        | tos de la empresa                           | ı (*)                                                   |                    | 0                 |
| <ul> <li>de un DTE</li> <li>Consulta de contribuyentes</li> </ul>                     | Cesión de factura electrónica                                                           |                                             |                                                         |                    | 0                 |
| Boletas de honorarios electrónicas 🗸                                                  | <ul> <li>Seleccionar documentos pa</li> <li>Registro electrónico de ces</li> </ul>      | ara cesión (*)                              |                                                         |                    |                   |
| Libros contables electrónicos 🗸                                                       | Registro de aceptación o re                                                             | eclamos de un DT                            | E                                                       |                    |                   |
| Impuestos mensuales v<br>Declaraciones juradas v                                      | <ul> <li>Guía de uso del Registro d</li> <li>Mis DTE recibidos en el SI</li> </ul>      | e Aceptación o Re                           | eclamo de un DTE                                        |                    |                   |
| Declaración de renta 🗸                                                                |                                                                                         |                                             |                                                         |                    |                   |
| Infracciones, Pago de giros y V<br>Condonaciones                                      | Respaldo de DTE y/o IECV                                                                |                                             |                                                         |                    | 0                 |
| Término de giro 🗸                                                                     | Sistema de tributación simplificada                                                     | a                                           |                                                         |                    | 0                 |
| Situación tributaria                                                                  | Sistema de contabilidad completa                                                        |                                             |                                                         |                    | O                 |
| Avalúos y Contribuciones de bienes V                                                  | Aundee                                                                                  |                                             |                                                         |                    |                   |
| raices<br>Tasación fiscal de vehículos                                                | Ayudas                                                                                  |                                             |                                                         |                    |                   |
| Servicio de<br>Impuestos                                                              |                                                                                         |                                             | Identificar Nuevo Cerrar<br>Contribuyente Sesiór        | . 📅 🕜 🖣            | ) <b>()</b>       |
| Registro de La Impuesto                                                               | Eachtra Bolata da                                                                       | Declaracionas   Bier                        | nas   Situación   Tasación de                           | Libros Infracci    | opas v            |
| A Mi SII Contribuyentes Mensuale                                                      | s Electrónica Honorarios Renta                                                          | Juradas Raid                                | ces Tributaria Vehículos                                | Contables Condon:  | aciones           |
| Usted está en: > Factura Electrónica >                                                | 12 (2)                                                                                  |                                             |                                                         |                    |                   |
| REGISTRO ELECTRÓNICO                                                                  | DE CESIÓN DE CRÉDITO                                                                    | S                                           |                                                         |                    |                   |
| En esta página usted podrá acceder a toc<br>creado por la Ley 19.983, que otorga méri | la la información y servicios relacionado<br>to ejecutivo a la Factura y regula su tran | s con el Registro e<br>sferencia.           | electrónico de cesión de créditos                       | contenidos en fact | uras electrónicas |
| Anotación do Coción do Enstance Elo                                                   |                                                                                         | Decuments                                   | -tén Térnien                                            |                    |                   |
| a Enviar archivos Electrónico de Ce                                                   | rién                                                                                    | Documenta                                   | uctivo Técnico                                          |                    |                   |
| Consulta Resultado de Envios                                                          |                                                                                         | Autor<br>Forma                              | natización de Procesos<br>atos de archivos electrónicos |                    |                   |
| Anotaciones de Cesión de Cobro                                                        |                                                                                         |                                             |                                                         |                    |                   |
| Anotación de Cesión en Cobranza                                                       | 1                                                                                       | Informació                                  | n                                                       |                    |                   |
| <ul> <li>Revocación de Anotación Cesión</li> </ul>                                    | en Cobranza                                                                             | Norm     Pregu                              | iativa Relacionada<br>intas Frecuentes                  |                    |                   |
| Otras Opciones                                                                        |                                                                                         | Pealizar co                                 | ncultae y dae recoverta a DTE                           | e recibidae        |                   |
| Consultas al Registro<br>Consulta de Cesiones en Período                              |                                                                                         | Regis                                       | tro de Aceptación o Reclamo de                          | un DTE             |                   |
| Consulta de Cesiones para la obt     Obtención de Certificados                        | ención de Certificados                                                                  | o Mis D                                     | TE recibidos en el SII                                  |                    |                   |
|                                                                                       |                                                                                         |                                             |                                                         |                    |                   |
|                                                                                       | Servicio de Ir                                                                          | npuestos Internos                           |                                                         |                    |                   |
|                                                                                       |                                                                                         |                                             |                                                         |                    |                   |
|                                                                                       |                                                                                         |                                             |                                                         |                    |                   |
|                                                                                       |                                                                                         |                                             |                                                         |                    |                   |
|                                                                                       |                                                                                         |                                             |                                                         |                    |                   |
|                                                                                       |                                                                                         |                                             |                                                         |                    |                   |

| Correo Cedente para enviar resultado anotación:<br>Seleccione Archivo:<br>Enviar                                                                                    | Correo del agente/ Ejecutivo<br>Seleccionar archivo AEC34-380 xml<br>Volver                  |
|----------------------------------------------------------------------------------------------------|----------------------------------------------------------------------------------------------|
| Enviar                                                                                                    | Volver                                                                                       |
|                                                                                                    |                                                                                              |
| - A -                                                                                                    | Identificador de ervío - 012420626                                                           |
| Silonline                                                                                                    |                                                                                              |
| Registro Público Electrónico de T                                                                                                    | ransferencias de Créditos                                                                    |
| El Servicio de Impuestos Internos ha recibido con fecha 01<br>documentos tributarios electrónicos [AEC33-300.xml], pre<br>que ha sido enviado a través de Internet. | -06-2009, a las 14:57:57 horas, el archivo de<br>sentado por el contribuyente RUT Nº         |
| NUCLEAR AND ADDRESS OF A DESCRIPTION OF A DESCRIPTION OF A DESCRIPTION OF A DESCRIPTION OF A DESCRIPTION OF A D                                                     | información indicada fue entregada al SII para<br>nformación fue aceptada por el SII y no se |